# ATELIER CSS INITIATION TRAVAIL PERSONNEL SEMAINE 48

# **1. CRÉER DEUX NOUVEAUX SÉLECTEURS**

Nous allons créer dans la feuille de style externe **Magellan.css**, deux nouveaux sélecteurs de class qui nous permettrons de faire flotter à droite ou à gauche tous type d'éléments.

Vous pouvez créer ces mêmes sélecteurs dans la feuille de style de votre dossier personnel.

| Sélecteur   | Propriétés                              |
|-------------|-----------------------------------------|
| .FlotGauche | Flotte à Gauche<br>Marge Droite : 10 px |
| FlotDroite  | Flotte à Droite<br>Marge Gauche : 10 px |

#### **2.** FACILE : COMPOSITIONS AVEC IMAGES FLOTTANTES

Pour commencer nous allons appliquer des propriétés de flottement avec les class nouvellement créées **.FlotGauche** et **.FlotDroite** :

- Dans <div id="Fernao">, l'image Braganza.png recevra la class FlotGauche
- Dans <div id="Fernao">, l'image Contratacion.jpg recevra la class FlotDroite
- Dans <div id="Amerique"> le premier élément recevra en ligne les propriétés :
  - Hauteur : 88px;
  - Marge interne droite : 0
- Dans cet élément , l'image Caravelle.jpg recevra la class FlotDroite et en ligne les propriétés :
  - Marge externe haute : -6px (ce n'est pas un tiret mais le signe moins);
  - Marge externe droite : 0
- Dans <div id="Amerique"> le second élément recevra en ligne les propriétés :
  - Hauteur : 98px;
  - Marge interne gauche : 0
- Dans cet élément , l'image Pigafetta.jpg recevra la class FlotGauche et en ligne les propriétés :
  - Marge externe haute : -6px (ce n'est pas un tiret mais le signe moins);
  - Marge externe gauche : 0
- Dans <div id="Amerique"> le dernier élément (avant <div id= « Detroit»>) recevra en ligne les propriétés :
  - Hauteur : 98px;
  - Marge interne gauche : 0
- Dans cet élément **,** l'image **Pigafetta.jpg** recevra la class **FlotGauche** et en ligne les propriétés :
  - Marge externe haute : -6px (ce n'est pas un tiret mais le signe moins);
  - Marge externe gauche : 0

## **3.** DEUX COLONNES DE TEXTE, UNE IMAGE

Dans la **<div id="Amerique">**, sous le titre **<h3> L'escale aux Canaries <h3>** nous avons créé une **<div**> qui englobe les deux premiers éléments , soit jusqu'à la fin de la phrase **« ce qui les vexa profondément »**.

- Au premier élément , nous attribuerons la class FlotGauche et en ligne la propriétés suivante :
  Largeur : 39%
- Dans ce premier élément , nous placerons l'image SMVictoria.jpg à laquelle nous attribuerons :
  - La class **FlotDroite** et en ligne les propriétés :
  - Marge haute : 3px ;
  - Marge droite : 3px
- Au second élément , nous attribuerons la class **FlotDroite** et en ligne les propriétés suivantes :
  - Largeur : 57% ;
  - Hauteur :104px
- Sous le second élément , toujours à l'intérieur de la <div> évoquée plus haut, nous allons créer un nouvel élément qui restera vide, auquel nous attribuerons en ligne les propriétés suivantes :
  - o Supprimer les deux flottements
  - Pas d'arrière-plan ;
  - Hauteur : 1 px ;
  - Marges externes : 0
  - Marges internes : 0

## 4. DEUX IMAGES, TEXTE AU CENTRE

Dans la **<div id="Detroit">,** prenons le second élément **,** après le titre **<h3> La Mutinerie <h3>** et attribuons lui en ligne une hauteur de 188px. Dans cet élément nous allons placer en haut du code (C. à D. au dessus du texte) :

- L'image Mutinere2.jpg à laquelle nous attribuerons la class FlotGauche et en ligne les propriétés :
  - Marge externe haute : -6px (ce n'est pas un tiret mais le signe moins);
  - Marge externe gauche : 0
- L'image Mutinere3.jpg à laquelle nous attribuerons La class FlotDroite et en ligne les propriétés :
  - Marge externe haute : 0;
  - Marge externe droite : 0 ;
  - Largeur : 32% ;

#### 4. DEUX BLOCS DE TEXTE, UNE IMAGE AU CENTRE

Dans la <div id="Detroit">, prenons le quatrième et le cinquième élément après le titre <h3>Le chemin vers le sud <h3>.

Englobons ces deux éléments dans une **<div class= « Gris» >** à laquelle nous attribuerons en ligne une hauteur de 195px.

- Au premier élément , nous attribuerons la class **FlotGauche** et en ligne les propriétés suivantes :
  - Marge interne haute : 20px;
  - Marge externe droite : 0 ;
  - Largeur : 31% ;
- Au second élément , nous attribuerons en ligne la propriété suivante :
  - Marge interne haute : 20px;
- Entre les deux éléments , nous insèrerons l'image **Horn.jpg** à laquelle nous attribuerons la class **FlotGauche** et en ligne les propriétés suivantes :
  - Marge externe haute : -2px (ce n'est pas un tiret mais le signe moins) ;
  - Marge externe droite : 12px ;
  - Marge externe droite : 6px ;
  - Largeur : 30% ;

# 5. LA COLONNE #FERNAODROIT

Dans la feuille de style externe Magellan.css, nous allons créer les trois nouveaux sélecteurs ci-dessous :

| Sélecteur       | Propriétés                                                                                                    |
|-----------------|----------------------------------------------------------------------------------------------------|
| #FernaoDroit    | Flotte à Droite<br>Largeur : 27.5%<br>Marge interne : 0<br>Marge interne droite : 10px<br>Image d'arrière-plan : ImgMagellan/Gris.png |
| #FernaoDroit h3 | Taille de caractères : 160%<br>Police : majuscules<br>Texte centré<br>Couleur de texte : #fff                                         |
| #FernaoDroit p  | Largeur : 98%<br>Pas d'arrière-plan<br>Couleur de texte : #fff<br>Texte gras                                                          |

Dans la <div id="Fernao">, sous le titre <h2> Fernao de Magalhaes <h2> nous allons créer une <div id « FernaoDroit»>.

Dans cette **<div id «FernaoDroit»>**, il nous reste simplement à copier et coller le texte du fichier **MagellanDroite.txt**, en attribuant aux sous-titres le rang **<h3>** et en plaçant les différents paragraphes du texte dans des éléments **.** 

Et c'est fini avec **Magellan**, il vous reste maintenant à adapter ces applications à vos dossiers personnels.

NOTA : N'oubliez pas que toutes les propriétés décrites ici en français, doivent bien entendu être traduites en code.